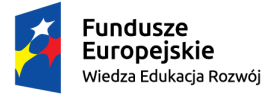

≯

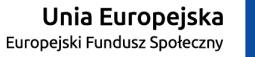

"ZPR PWr – Zintegrowany Program Rozwoju Politechniki Wrocławskiej"

### Wniosek o miejsce w domu studenckim w USOSweb instrukcja dla kandydatów

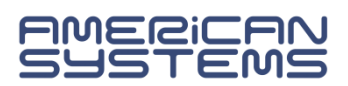

## https://web.usos.pwr.edu.pl/

Wniosek o miejsce w domu studenckim może złożyć osoba, która została wpisana na studia i otrzymała login do systemu USOSweb.

| Politechnika Wrocławska - Centralny System Uwierzytelniania |                                                       | Nie jesteś załogowany   <b>załoguj się</b>       |
|-------------------------------------------------------------|-------------------------------------------------------|--------------------------------------------------|
| TUSOSweb                                                    | AKTUALNOŚCI KATALOG MÓJ USOSWEB DLA STUDENTÓW DLA PRA |                                                  |
| DOKUMENTY<br>Distrona główna                                | ostatnia migracja danych: 23 minuty temu              | ostatnia modyfikacja tego dokumentu: 70 dni temu |
|                                                             |                                                       | Nie jesteś zalogowany   zaloguj się              |
|                                                             |                                                       |                                                  |
| > Przejdź do                                                | o zakładki " <b>Dla Wszystkich</b> " —                |                                                  |
| AKTUALNOŚCI KATALOG MÓ.                                     | UUSOSWEB DLA STUDENTÓW DLA PRACOWNIK                  | XÓW DLA WSZYSTKICH ADMIN                         |

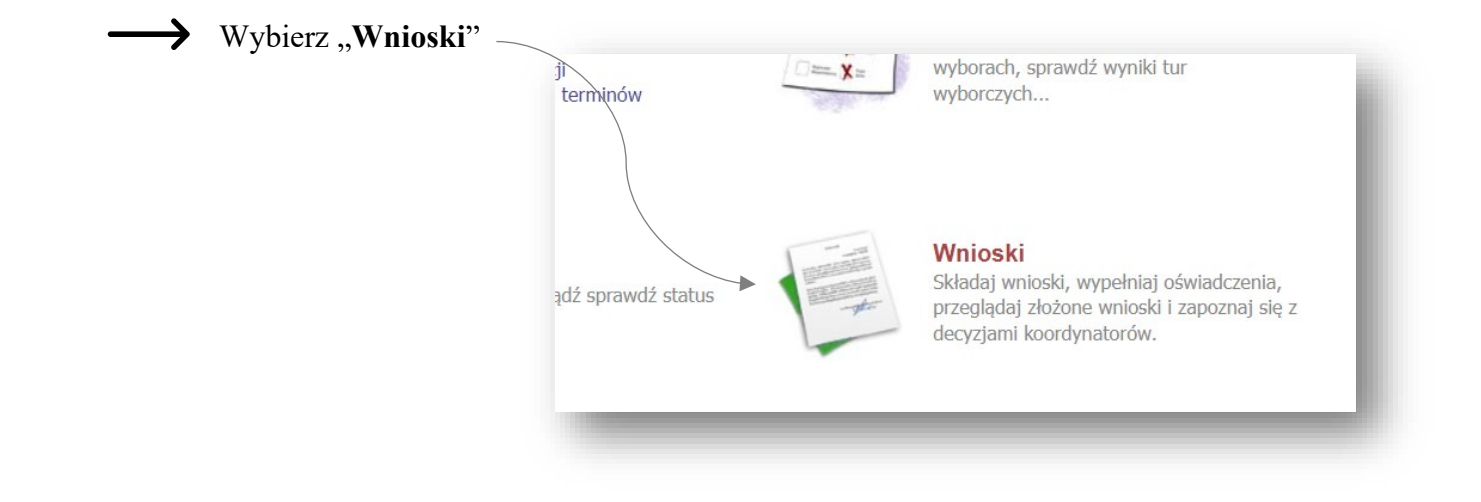

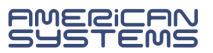

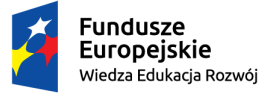

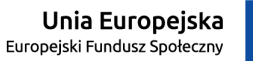

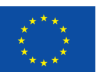

 $\rightarrow$ 

Na liście wniosków odnajdź "Wniosek o miejsce w domu studenckim" na interesujący Cię rok akademicki.

| Ist   | a wniosków                  |                                             |                       |          |  |
|-------|-----------------------------|---------------------------------------------|-----------------------|----------|--|
| i     | Na tej stronie znajdziesz w | vszystkie wnioski, które dotyczą Twoich jec | lnostek i programów : | studiów. |  |
| VIIIU | JSKI, KLOIC HIOZHU ZIOZYC   |                                             |                       |          |  |
|       | Nazwa                       | Tury                                        | Organizator           | Cykl     |  |

Kliknij "**zacznij wypełniać**". Rozpoczynasz wypełnianie wniosku. Zapoznaj się uważnie z wyświetlanymi komunikatami i opcjami do wyboru.

Na kolejne ekrany przejdziesz wybierając opcję "**DALEJ**". Jeżeli chcesz wrócić i sprawdzić poprawność wypełnionych danych wybierz "**WRÓĆ**". Możesz przerwać wypełnianie wniosku w dowolnym momencie i wrócić do niego w innym terminie w trwającym naborze wniosków. Pamiętaj, że nabór wniosków jest ograniczony czasowo.

Na ekranie 1 wybierz pulę, z której wnioskujesz o przyznanie miejsca.

| -Ria   |                                                                                                    |  |
|--------|----------------------------------------------------------------------------------------------------|--|
| j prze | jaz ao szczegorów wypernianego wniosku                                                                                                    |  |
| SPRAW  | DŹ ZAPISZ DALEJ                                                                                                    |  |
| 6      |                                                                                                    |  |
| (1     | <ul> <li>Wskaż pulę, w ramach której chcesz ubiegać się o miejsce w domu studenckim.</li> <li>Można złożyć wniosek tylko z jednej puli.</li> <li>Wniosek zostanie rozpatrzony na podstawie informacji o wskaźniku rekrutacyjnym i odległości uczelni od miejsca zamieszkania.</li> </ul> |  |
| Vybo   | ir puli                                                                                                    |  |
|        | Wybierz pulę, w ramach której ubiegasz się o miejsce                                                                                                    |  |
|        |                                                                                                    |  |

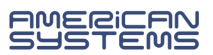

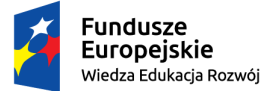

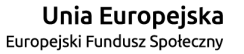

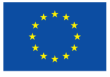

Na ekranie 2 wybierz obsługę administracyjną dla jednostki, gdzie rozpoczniesz studia. Jeżeli masz do wyboru więcej niż jedną jednostkę wybierz tą, w której będziesz rozpoczynać studia. Jeżeli rozpoczynasz studia we wszystkich jednostkach wskazanych na liście to wybierz jedną według własnego wyboru.

| Ekran 2 - adresat wniosku                                                                                   |     |
|----------------------------------------------------------------------------------------------------|-----|
| WRÓĆ SPRAWDŹ ZAPISZ DALEJ                                                                                   | - 1 |
| Wybór adresata                                                                                              | - 1 |
| Wybierz obsługę administracyjną swojego wydziału. Jeżeli studiujesz na więcej niż jednym - wybierz dowolny. | - 1 |
| Wybierz, kto rozpatrzy Twój wniosek                                                                         |     |
| W10 - Obsługa administracyjna wniosków (Wydział Mechaniczny)                                                |     |
| WRÓĆ SPRAWDŹ ZAPISZ DALEJ                                                                                   |     |

Na **ekranie 3** zweryfikuj swoje dane osobowe. Jeżeli są nieprawidłowe – przerwij wypełnianie wniosku i zgłoś korektę danych w swoim dziekanacie.

|                                                                                                    |             | WRÓĆ NA POCZĄTEK WRÓĆ SPRAWDŹ ZAPISZ DALEJ                        |                                                                                                    |  |  |  |  |  |  |  |  |
|----------------------------------------------------------------------------------------------------|-------------|-------------------------------------------------------------------|----------------------------------------------------------------------------------------------------|--|--|--|--|--|--|--|--|
| Poniżej znajdują się Twoje dane osobowe pochodzące z systemu USOS. Zweryfikuj ich poprawność – jeżeli są nieaktualne, zgłoś to w swoim dziekanacie. Uaktualnione dane pojawią się w USOSweb po migracji. |             |                                                                   |                                                                                                    |  |  |  |  |  |  |  |  |
|                                                                                                    |             |                                                                   |                                                                                                    |  |  |  |  |  |  |  |  |
|                                                                                                    |             |                                                                   |                                                                                                    |  |  |  |  |  |  |  |  |
|                                                                                                    |             |                                                                   |                                                                                                    |  |  |  |  |  |  |  |  |
| ← Zweryfikuj dane osobowe!                                                                                                    |             |                                                                   |                                                                                                    |  |  |  |  |  |  |  |  |
|                                                                                                    |             |                                                                   |                                                                                                    |  |  |  |  |  |  |  |  |
| Numer telefonu stacjonarnego                                                                                                    |             |                                                                   |                                                                                                    |  |  |  |  |  |  |  |  |
|                                                                                                    |             |                                                                   |                                                                                                    |  |  |  |  |  |  |  |  |
| Rodzaj                                                                                                    | Tryb        | Etap                                                              |                                                                                                    |  |  |  |  |  |  |  |  |
| pierwszego stopnia                                                                                                    | stacjonarne | 2 semestr, mechatronika                                           |                                                                                                    |  |  |  |  |  |  |  |  |
|                                                                                                    | ← Zwe:      | ← Zweryfikuj dan<br>Rodzaj Tryb<br>pierwszego stopnia stacjonarne | ← Zweryfikuj dane osobowe!         Rodzaj       Tryb       Etap         pierwszego stopnia       stacjonarne       2 semestr, mechatronika |  |  |  |  |  |  |  |  |

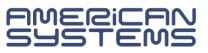

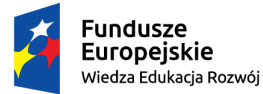

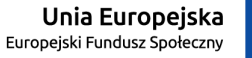

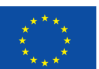

→ Na ekranie 4 wpisz kryteria uprawniające do otrzymania miejsca w domu studenckim. W przypadku kandydatów będzie to:

### 1) ODLEGŁOŚĆ

Wpisz odległość od stałego adresu zamieszkania do uczelni (**wybrzeże Stanisława Wyspiańskiego 27, 50-370 Wrocław**). Możesz skorzystać z Map Google. Wybierz najkrótszą trasę samochodem.

### 2) WYNIK REKRUTACJI NA STUDIA

Nie zapomnij wybrać drugiego kryterium tj. wyniku rekrutacyjnego. Zamieść załącznik w formacie PDF, JPEG lub PNG. Na potwierdzenie uzyskanego wynik załącz zrzut ekranu z systemu IRK – zakładka zgłoszenia rekrutacyjne.

W przypadku problemu z załączeniem pliku JPEG załącz plik PDF.

| Wybierz co najwyżej jeden warunek         Wynik rekrutacji na studia (liczba punktów rekrutacyjnych). Załącz zrzut ekranu z systemu IRK - zakładka zgłoszenie rekrutacyjne. ZAŁĄCZ PLIK         1. test. pdf 0.03 MiB wynik z rekrutacji: 30 pkt | Wybi | ierz okoliczności, osiągnięcia lub działalność, która może upoważniać Cię do uzyskania dodatkowych punktów.                                                                                          |
|----------------------------------------------------------------------------------------------------|------|----------------------------------------------------------------------------------------------------|
| Wynik rekrutacji na studia (liczba punktów rekrutacyjnych). Załącz zrzut ekranu z systemu IRK - zakładka zgłoszenie rekrutacyjne. ZAŁĄCZ PLIK         1.test.pdf 0.03 MiB       wynik z rekrutacji: 30 pkt                                       | Wybi | ierz co najwyżej jeden warunek                                                                                                    |
|                                                                                                    |      | Wynik rekrutacji na studia (liczba punktów rekrutacyjnych). Załącz zrzut ekranu z systemu IRK - zakładka zgłoszenie rekrutacyjne. ZAŁĄCZ PLIK<br>1.test.pdf 0.03 MiB wynik z rekrutacji: 30 pkt usuń |

Na ekranie 5 nie trzeba dokonywać żadnych zmian. Możesz przejść dalej.

| nuisko Dokum |                 |             |                   |
|--------------|-----------------|-------------|-------------------|
| WISKO KOK U  | odzenia Relacja | 1           |                   |
| 2002         | wniosk          | odawca      |                   |
|              | 2002            | 2002 wniosk | 2002 wnioskodawca |

W Twoim wniosku nie ma Ekranu 6.

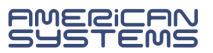

Ƴ

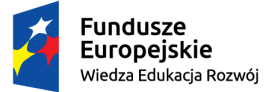

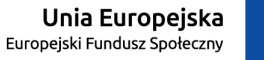

→ Na ekranie 7 możesz zapoznać się z informacjami o dostępnych akademikach.

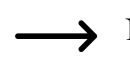

Na ekranie 8 ułóż od NAJBARDZIEJ do najmniej pożądanego typy miejsc w domach studenckich.

Miejsca ułóż metodą "przeciągnij i upuść".

Otrzymasz to miejsce, na które otrzymasz wystarczającą liczbę punktów.

# Preferencje

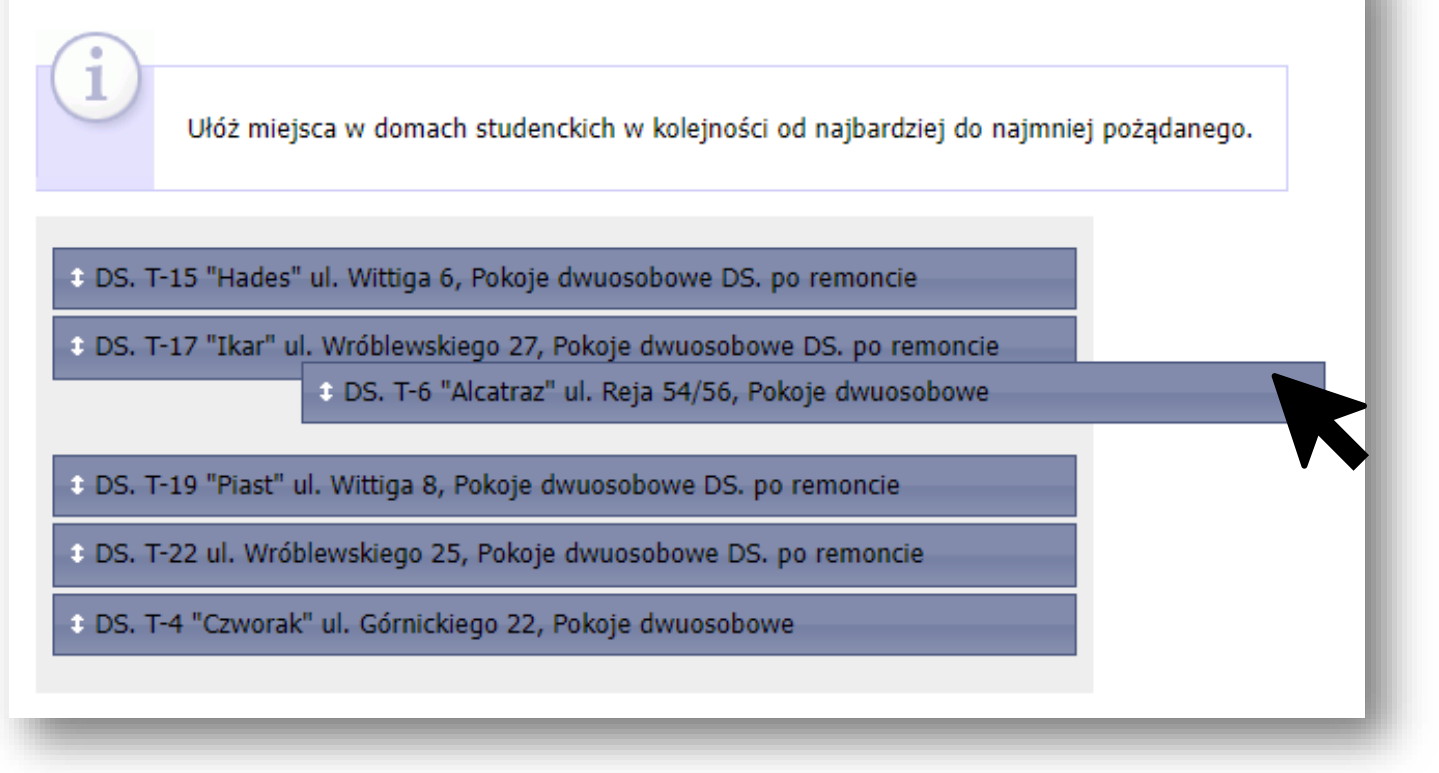

Na ekranie z Informacjami uzupełniającymi zaznacz wymagane zgody.

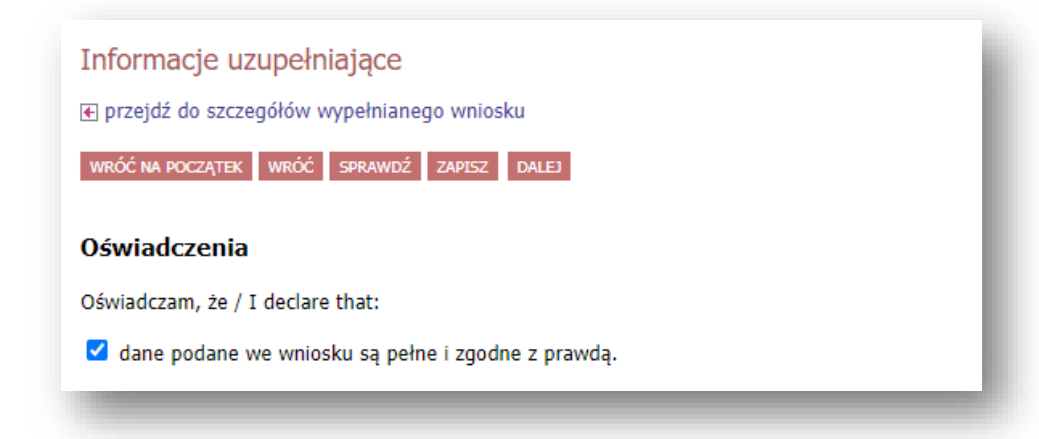

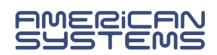

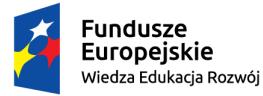

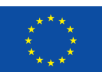

- $\rightarrow$
- Jesteś na ostatnim ekranie- **Podsumowanie**. Zastanów się czy wniosek jest wypełniony prawidłowo.

Możesz wrócić do poprzednich ekranów i sprawdzić w szczególności:

- 1) czy masz prawidłowo podaną odległość od stałego miejsca zamieszkania do uczelni
- 2) czy masz zmieszczony plik potwierdzający wynik z rekrutacji
- 3) czy masz ułożone akademiki zgodnie z Twoimi preferencjami

| Podsum      | owanie                                                                                                    |   |
|-------------|----------------------------------------------------------------------------------------------------|---|
| 🗲 przejdź d | Jo szczegółów wypełnianego wniosku                                                                                                    |   |
| WRÓĆ NA PO  | CZĄTEK WRÓĆ SPRAWDŹ ZAPISZ ZAREJESTRUJ                                                                                                    |   |
| i           | Wniosek jest gotowy do zarejestrowania.<br><b>Sprawdź poprawność wypełnienia wniosku</b> i naciśnij przycisk <i>ZAREJESTRUJ</i> na dole strony, jeśli wniosek nie zawiera błędów i na<br>pewno chcesz go zarejestrować.<br>Zarejestrowanego wniosku nie można już usunąć z systemu. | l |

Jeżeli na powyższe pytania odpowiedź brzmi "tak" to możesz zakończyć wypełnianie wniosku przez kliknięcie "**Zarejestruj**"

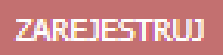

Wniosek jest zarejestrowany. Nie możesz go już edytować.

| Wnio | ski, które zacząłeś wyp                                             | pełnia | ć. i      |                                                                                      |                            |                           |             |
|------|---------------------------------------------------------------------|--------|-----------|--------------------------------------------------------------------------------------|----------------------------|---------------------------|-------------|
|      | Nazwa                                                               | Stan   |           | Tury                                                                                 | Organizator                | Cykl                      |             |
|      | Wniosek o miejsce w domu<br>studenckim na rok<br>akademicki 2022/23 | Zareje | estrowany | <b>w trakcie,</b> 6 dni do<br>zakończenia<br>2022-08-03 00:00 - 2022-08-<br>11 23:59 | Politechnika<br>Wrocławska | Rok akademicki<br>2022/23 | szczegóły 🗗 |

- Wniosek, który zostanie zweryfikowany przez pracownika zostanie oznaczony jako "Gotowy do rozpatrzenia".
- Jeżeli we wniosku znajdziesz błędne dane skontaktuj się ze swoim koordynatorem i poproś o cofnięcie wniosku do poprawy.

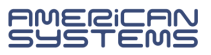

→

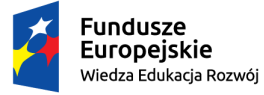

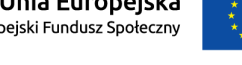

Jeżeli chcesz wrócić do zaczętego wniosku wybierz opcję "kontynuuj wypełnianie"

| ist      | a wniosków                                                          |                                                                                                    |                                                                                      |                            |                           |                                                |
|----------|---------------------------------------------------------------------|----------------------------------------------------------------------------------------------------|--------------------------------------------------------------------------------------|----------------------------|---------------------------|------------------------------------------------|
| (i       | Na tej stronie znajdziesz                                           | wszystkie wnioski,                                                                                 | które dotyczą Twoich jedno                                                           | ostek i programów sł       | udiów.                    |                                                |
| vinc     | Nazwa Stan Tury Organizator Cykl                                    |                                                                                                    |                                                                                      |                            |                           | •                                              |
| →        | Wniosek o miejsce w domu<br>studenckim na rok<br>akademicki 2022/23 | Wypełniany                                                                                         | <b>w trakcie,</b> 6 dni do<br>zakończenia<br>2022-08-03 00:00 - 2022-08-<br>11 23:59 | Politechnika<br>Wrocławska | Rok akademicki<br>2022/23 | kontynuuj wypełnianie<br>usuń ↑<br>szczegóły ় |
| Vnic     | oski, które można złoży                                             | ć w Twoich je                                                                                      | ednostkach. 👔                                                                        |                            |                           |                                                |
|          | Nazwa                                                               |                                                                                                    | Tury                                                                                 | Organizator                | Cykl                      |                                                |
| <b>→</b> | Wniosek o miejsce w domu<br>studenckim na rok                       | w trakcie, 6 dni do zakończenia<br>dla wszystkich studentów<br>2022-08-03 00:00 - 2022-08-11 23:59 |                                                                                      | Politechnika<br>Wrocławska | Rok akademicki<br>2022/23 | informacje o wniosku 🗩<br>zacznij wypełniać 🗲  |

W przypadku, jeżeli otrzymasz następujący komunikat o braku dostępnej puli postępuj następująco:

- 1) upewnij się, że masz wypełniany tylko jeden wniosek o miejsce w domu studenckim.
- 2) jeżeli próbujesz kontynuować zaczęty wniosek upewnij się, że wybierasz opcję "kontynuuj wypełnianie" przy już dostępnym wniosku, nie zaś "zacznij wypełniać" przy nowym wniosku.
- 3) jeżeli chcesz poprawić błędny wniosek, który jest zarejestrowany to nie próbuj wypełnić nowego wniosku, a poproś swojego koordynatora o cofnięcie do poprawy już wypełnionego wniosku.

W każdym przypadku usuń zbędne wnioski – możesz mieć wypełniony w jednym czasie jeden nierozpatrzony wniosek o akademik.

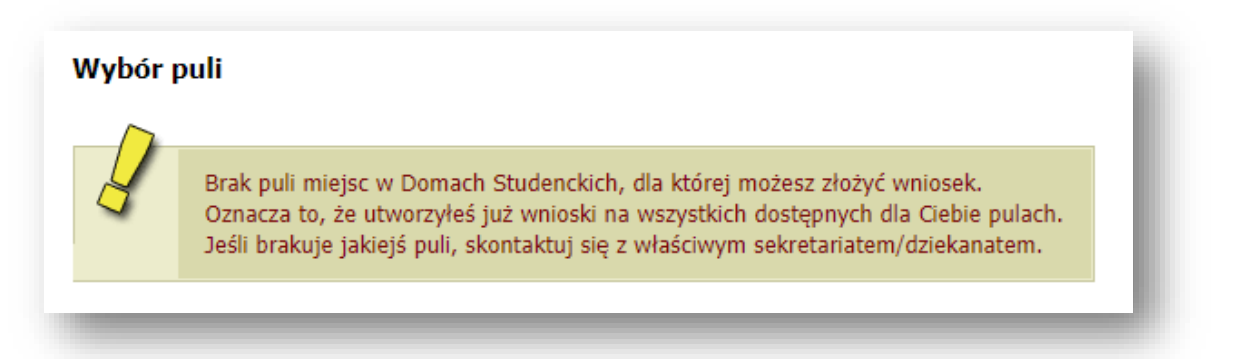

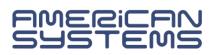

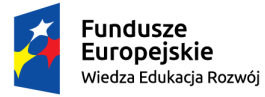

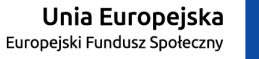

 Jeżeli Twój wniosek został cofnięty do poprawy (z inicjatywy pracownika uczelni lub na Twoją prośbę) to możesz go poprawić (edytować) wybierając "popraw".

Pamiętaj, nie zaczynaj wypełniać nowego wniosku, a popraw już istniejący.

| Wni | oski, które zacząłeś wy                                             | pełniać. 🚺             |                                                                               |                            |                           |                       |
|-----|---------------------------------------------------------------------|------------------------|-------------------------------------------------------------------------------|----------------------------|---------------------------|-----------------------|
|     | Nazwa                                                               | Stan                   | Tury                                                                          | Organizator                | Cykl                      |                       |
| ×   | Wniosek o miejsce w domu<br>studenckim na rok<br>akademicki 2022/23 | Cofnięty do<br>poprawy | w trakcie, 6 dni do<br>zakończenia<br>2022-08-03 00:00 - 2022-08-<br>11 23:59 | Politechnika<br>Wrocławska | Rok akademicki<br>2022/23 | popraw<br>szczegóły → |

W szczegółach wniosku znajdziesz informację o przebiegu sprawy – daty oraz kolejne etapy rozpatrzenia wniosku.

- > Znajdziesz tu także informację kto cofnął Twój wniosek do poprawy lub go rozpatrzył.
- Jeżeli koordynator dodał komentarz np. o konieczności poprawy wniosku to tu znajdziesz jego treść.

| list | oria zmian stand       | ów wniosku          |                     |           |
|------|------------------------|---------------------|---------------------|-----------|
| Lp.  | Stan wniosku           | Data zmiany stanu   | Autor zmiany stanu  | Komentarz |
| 1    | Zarejestrowany         | 2022-07-01 09:37:37 | yyy370039 xxx370039 |           |
| 2    | Złożony                | 2022-07-01 09:58:08 | yyy434760 xxx434760 |           |
| 3    | Gotowy do rozpatrzenia | 2022-07-29 10:58:19 | yyy434760 xxx434760 |           |
| 4    | Złożony                | 2022-07-29 10:59:31 | yyy434760 xxx434760 |           |
| 5    | Gotowy do rozpatrzenia | 2022-07-29 10:59:50 | yyy434760 xxx434760 |           |

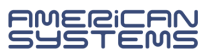

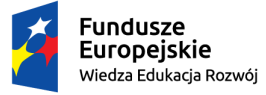

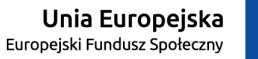

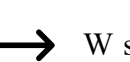

W szczegółach **rozpatrzonego wniosku** najdziesz także informację o sposobie jego rozpatrzeniu

Wniosek rozpatrzony pozytywnie:

#### Dane wniosku

| Wniosek został ro         | zpatrzony pozytywnie. W tabeli poniżej znajduje się informacja odnośnie przyznan |
|---------------------------|----------------------------------------------------------------------------------|
| Przyznany akademik        | DS. T-22 ul. Wróblewskiego 25, Pokoje dwuosobowe DS. po remoncie                 |
| Miejsce przyznane od      | 2022-10-01 00:00                                                                 |
| Miejsce przyznane do      | 2023-06-30 23:59                                                                 |
| Data ważności skierowania | 2022-10-07 23:59                                                                 |

Wniosek rozpatrzony negatywnie:

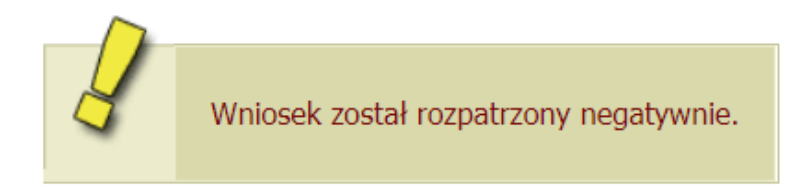

Od wniosku rozpatrzonego negatywnie możesz złożyć odwołanie (poza systemem USOSweb). W tej sprawie skontaktuj się z Działem Pomocy Socjalnej dla Studentów i Doktorantów.

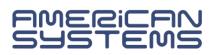